# Wie geht eigentlich Discord?

In diesem Tutorial bringen wir euch die wichtigsten Funktionen von Discord bei und wie ihr euch auf unserem Vereins-Server zurecht findet.

## Schritt 1: Woher bekomme ich einen Account?

Zu aller erst brauchst du einen eigenen Discord-Account. Hierfür gehst du auf die Homepage von Discord (<u>https://www.discord.com</u>), klickst oben rechts auf "Anmelden" und auf der nun folgenden Seite auf "Registrieren" oder du folgst einfach diesem Link: <u>https://www.discord.com/register</u>.

Die Standard-Version von Discord ist komplett kostenfrei!

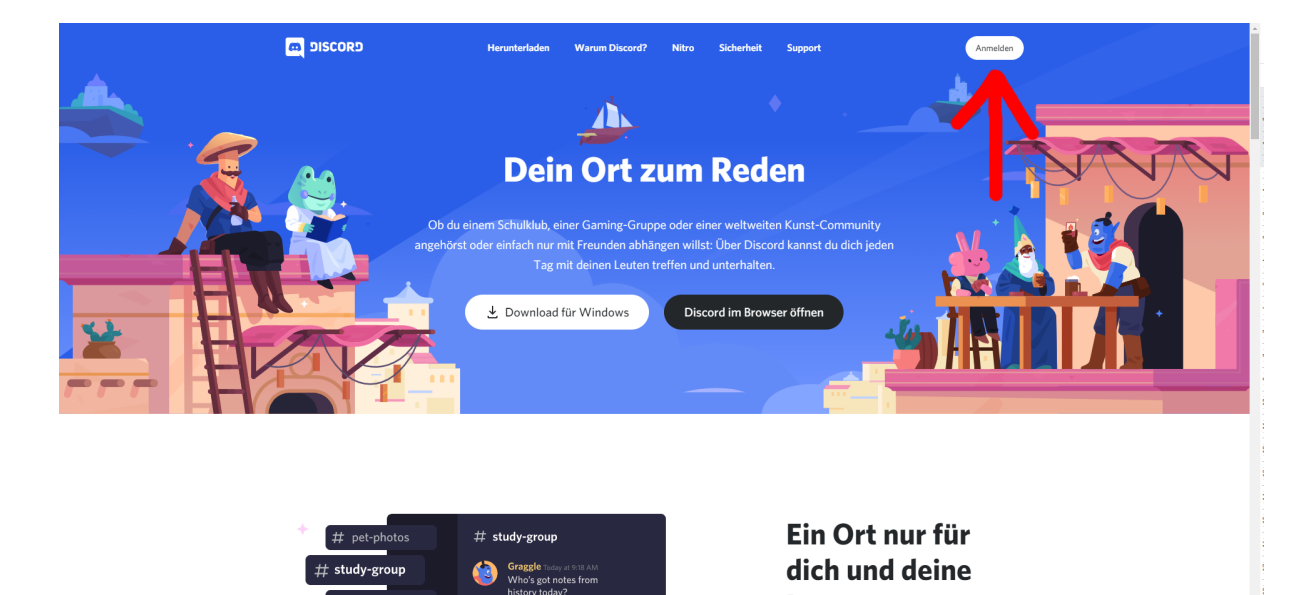

Ιοιιτο

[Fig. 1: Auf "Anmelden" klicken]

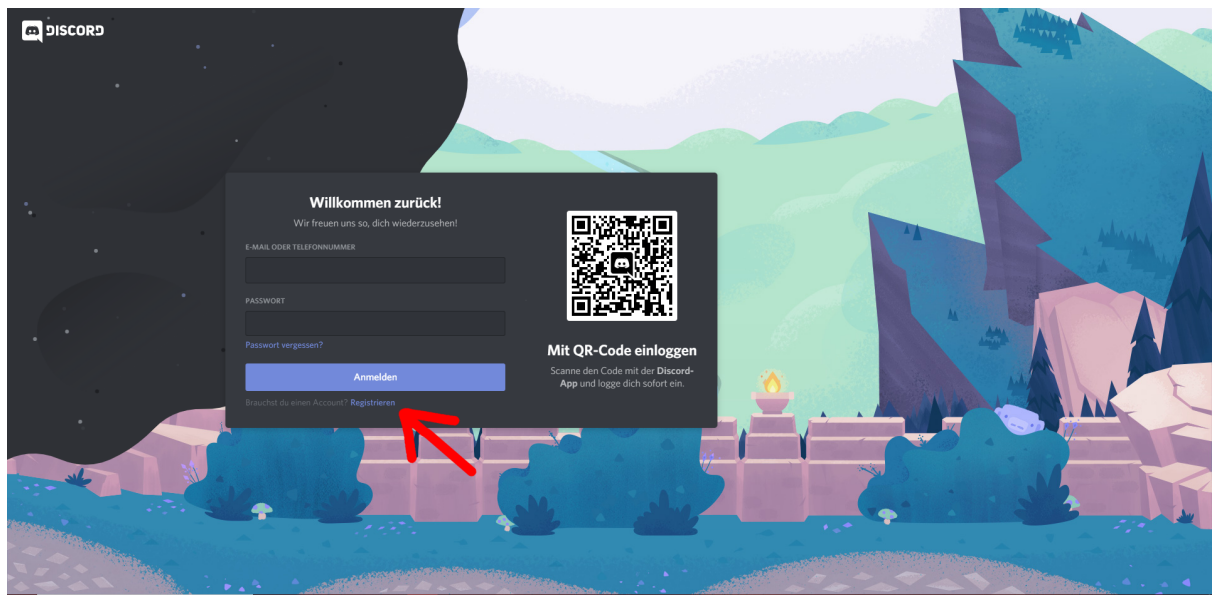

[Fig. 2: Auf "Registrieren" klicken]

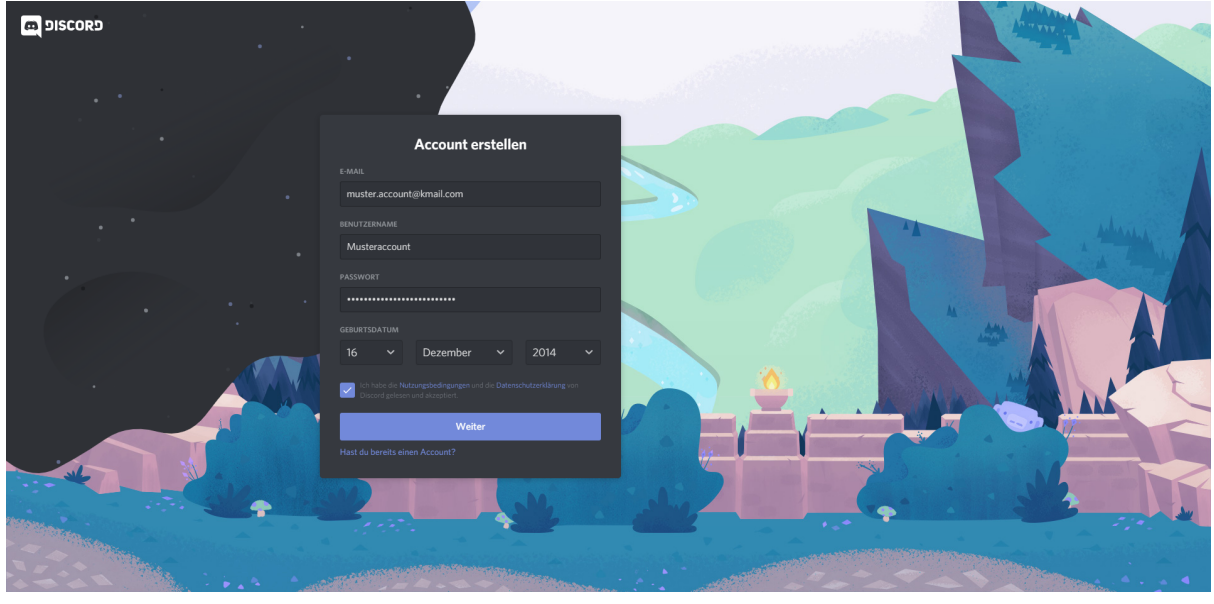

[Fig. 3: Nutzerdaten eingeben und auf "Weiter" klicken]

### Schritt 2: Wie melde ich mich an?

Jetzt, wo du einen Account hast, gibt es zwei Möglichkeiten fortzufahren: entweder lädst du dir die (Desktop-)App auf dein Handy oder deinen PC herunter (Wir empfehlen diese Nutzungsweise) oder du öffnest Discord direkt im Browser.

Da es insgesamt schneller geht, fangen wir mit der Erklärung der Browser-Version an: einfach auf der Discord-Homepage oben rechts auf "Anmelden" klicken, die Accountdaten eingeben und schon öffnet sich in eurem Browser die Startseite deines Accounts.

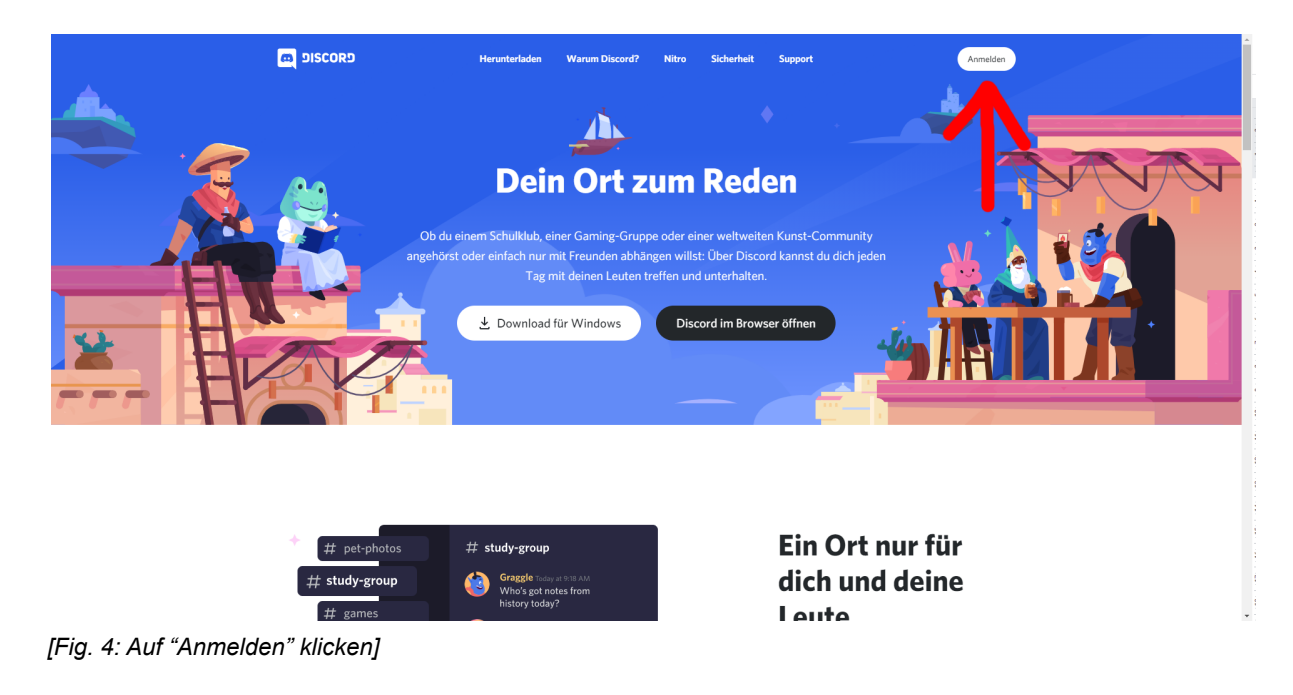

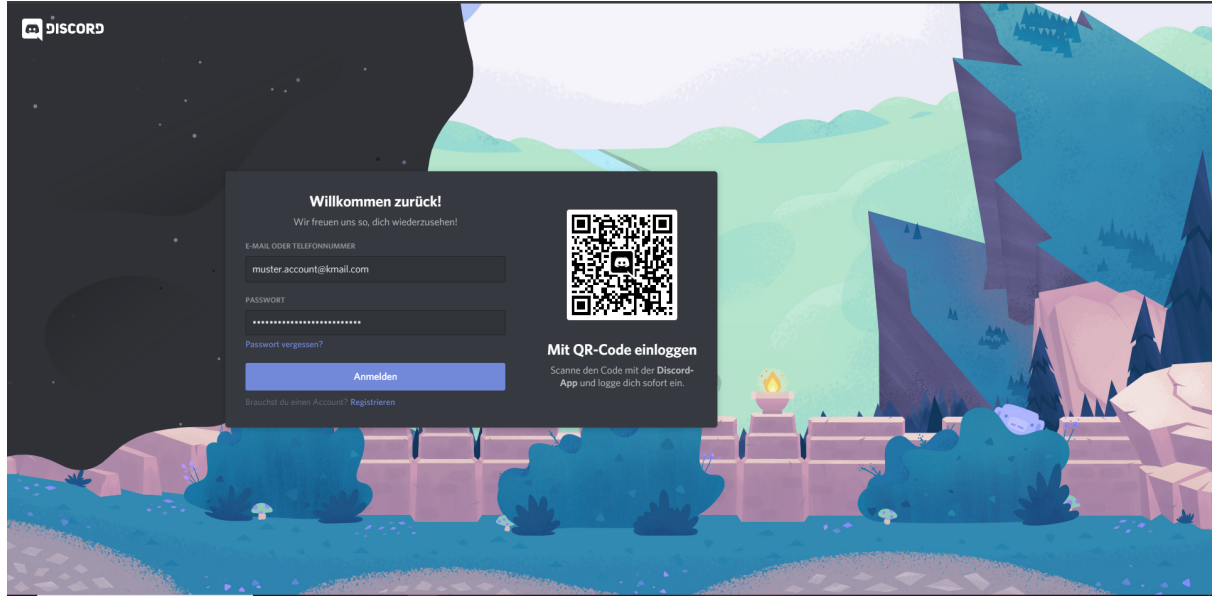

[Fig. 5: Nutzerdaten eingeben und auf "Anmelden" klicken]

Die Desktop-App für Windows, MacOS und Linux bekommt ihr ebenfalls auf der Homepage und die Mobile-App außerdem im App Store (iOS) oder im Play Store (Android). Einfach herunterladen, installieren, die App starten, eure Accountdaten eingeben und es öffnet sich ebenfalls die Startseite deines Accounts.

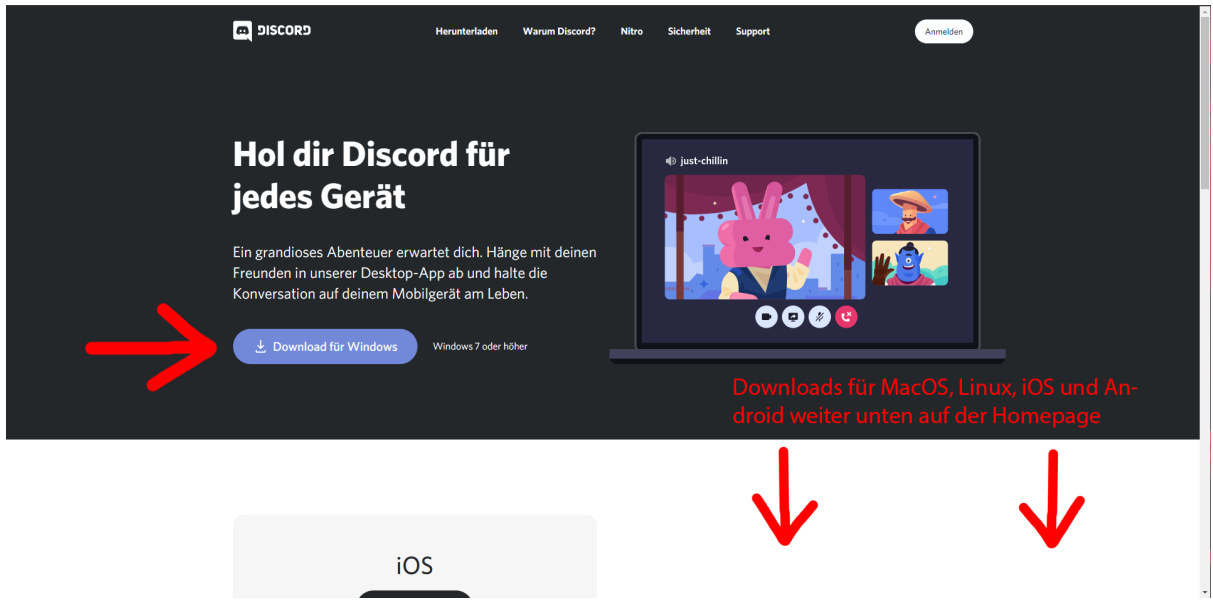

[Fig. 7: Auf "Download" klicken]

#### Schritt 3: Die Startseite

Du hast dich erfolgreich bei Discord angemeldet? Dann kann es ja mit dem Abenteuer losgehen! Wir beginnen mit deiner *Startseite*.

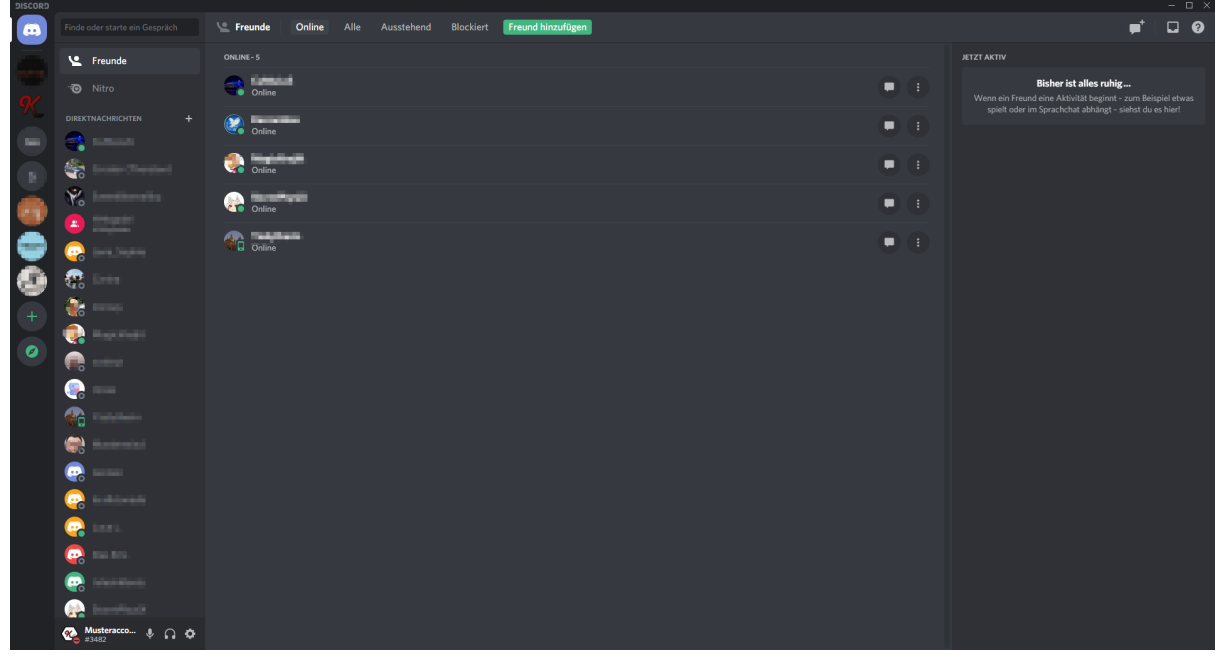

[Fig. 8: Die Startseite]

Diese ist grob in vier Spalten aufgeteilt: Ganz links findest du deine *Serverliste*, in welcher die Server, bei denen du Mitglied bist, als Kreise angezeigt werden. Diese kannst du durch einfaches Anklicken aufrufen und einsehen. Mit einem Rechtsklick auf eine der "Server-Bubbles" kannst du den jeweiligen Server verwalten.

Wenn du auf das grüne Plus in dieser Spalte klickst, kannst du deinen eigenen Server erstellen, solltest du das Bedürfnis danach verspüren. Der Kompass gibt dir die Möglichkeit nach öffentlichen Servern zu suchen, denen du potenziell beitreten kannst.

### Da der Kalliope Server privat ist, wirst du ihn in der öffentlichen Liste nicht finden. Zum Beitreten bekommst du von uns deinen ganz persönlichen Einladungslink zugeschickt.

Um wieder zu deiner Startseite zu kommen, kannst du jederzeit du auf das Discord-Symbol in der linken oberen Ecke klicken.

In der Spalte rechts daneben findest du die *Direktnachrichten*. Solltest du einen privaten Nachrichtenverlauf mit jemandem starten wollen oder schon gestartet haben, lagern all diese Konversationen in dieser Spalte. Auch sie lassen sich durch Anklicken aufrufen und mit einem Rechtsklick verwalten. Um eine neue Konversation zu starten klickst du einfach auf das kleine Plus im oberen Bereich der Spalte (neben "Direktnachrichten") und wählst dann den Kontakt aus, mit dem du chatten möchtest. Das Gespräch wird dir dann in der breiten mittleren Spalte angezeigt. Auch Gruppenchats sowie private Sprach- und Videoanrufe sind über diesen Bereich möglich. Ganz unten findest du deinen eigenen Account samt Profilbild, Discord-Tag (Benutzername + Nummer) und mehreren Optionen. Klickst du auf dein Profilbild [1] kannst du deinen Anwesenheitsstatus ändern ("Online", "Abwesend", "Bitte nicht stören", "Unsichtbar" oder ein personalisierter Status). Klickst du auf deinen Discord-Tag [2], so wird er direkt in deine Zwischenablage kopiert und du kannst ihn anderen Kontakten zukommen lassen. Mit einem Klick auf das Mikrofon [3] schaltest du dich stumm und mit einem Klick auf die Kopfhörer [4] schaltest du sowohl die Ein- als auch die Ausgabe stumm, solltest du einmal etwas Ruhe brauchen.

Mit einem Klick auf das Zahnrad [5] öffnest du die Einstellungen, mit denen du Discord für deine Bedürfnisse anpassen kannst. In den Einstellungen kannst du dich ebenfalls abmelden, wenn du Discord schließt.

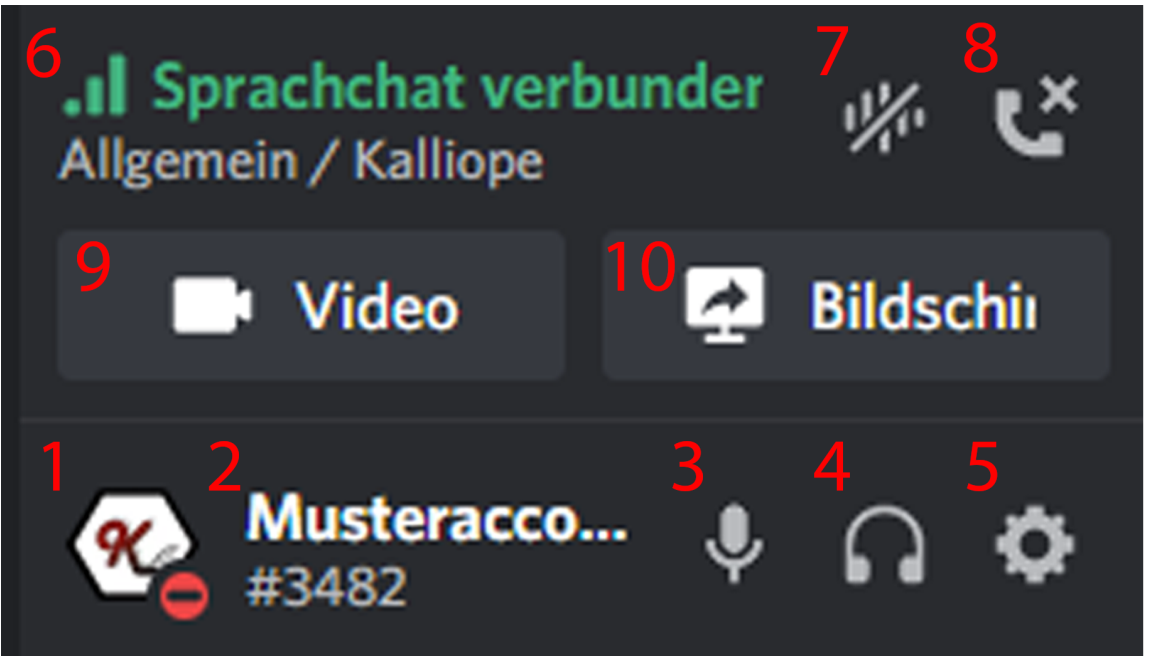

[Fig. 9: Das User-Panel (Schaltflächen 6-10 werden in Schritt 4 erklärt)]

Rechts daneben befindet sich - relativ mittig - der *Freunde-Tab*, wo du auf einen Blick sehen kannst, wer aus deiner Freundesliste online ist und was sie gerade so treiben. Wenn dir manche Kontakte aus deiner Freundesliste nicht angezeigt werden, dann könnte es sein, dass sie offline sind. Du kannst diese Kontakte anzeigen, indem du oben auf "Alle" klickst und schon werden dir alle deine Kontakte in alphabetischer Reihenfolge angezeigt.

Bei "Ausstehend" siehst du den Status deiner noch ausstehenden Freundschaftsanfragen an andere Accounts und "Blockiert" zeigt dir eine Liste der Kontakte, die du blockiert hast. Mit "Freund hinzufügen" kannst du - wer hätte es gedacht - Kontakte zu deiner Freundesliste hinzufügen. Hierzu benötigst du ihren gesamten Discord-Tag; dieser besteht aus ihren Benutzernamen plus einer vierstelligen Nummer, die du mit einem #-Symbol getrennt in die Textzeile eingeben musst.

Ganz rechts befindet sich das *Aktivitätenprotokoll*, welches dir noch einmal genauere Informationen darüber bietet, ob deine Kontakte gerade auf einem Server aktiv sind oder welches Spiel sie gerade spielen. Ob du deine Aktivitäten für Kontakte auf deiner Freundesliste oder auf den Servern freigeben möchtest oder nicht, kannst du ihn den Privatsphäreeinstellungen festlegen.

#### Schritt 4: Wie funktionieren Server?

Solltest du eine Einladung zu einem privaten Server erhalten haben oder einem öffentlichen Server beigetreten sein, wird er dir in der Serverliste deiner Startseite angezeigt. Wenn du nun einen Server auswählst, verändert sich deine Seite ein wenig; fangen wir erneut links an:

Wo zuvor deine Direktnachrichten waren siehst du nun die unterschiedlichen Kanäle des Servers. Es gibt zwei Arten von Kanälen: Textkanäle und Sprachkanäle.

|          | Kalliope<br>- TEXTKANÄLE<br># news |             | news   Hier bekommt ihr die neusten Nachrichten aus der Welt des Kalliope Universitätstheaters e. V. 🌲 🌟 🚉                                                                                                    | Suche Q 📮 💡                                                                                                    |
|----------|------------------------------------|-------------|----------------------------------------------------------------------------------------------------|----------------------------------------------------------------------------------------------------|
|          | - TEXTKANĂLE<br># news             |             |                                                                                                    |                                                                                                    |
| <b>%</b> |                                    | A' 0        | Willkommen bei<br>Kalliope<br>Das ist der Anlang dieses Servers.                                                                                                    | VORSTAND-2                                                                                                    |
|          |                                    | + * * + + + | Masteraccount 1813200 Semi-Public Viewing Zustaticht wild en organisaterin Werktätten wollen wir auch mal wieder mit euch gemeinsam Theater schauen, uns wieder hören und ins schnacken kommen. Dazu bieten wir euch das Semi-Public Viewing an, bei dem ihr euch zuschalten könnt. Warn? Mi, 18.11. um 20:00 Uhr Was? Tole Rabber' von Friedrich Schiller Wo? Auf Youtube und im Discord Annedung? Nicht nötig, alle Details werden am genannten Termin besprochen. Toramer Iseent - Frühlings Erwachen von Frank Wedeklind                                                                                                    | Image: Second second second                            |
|          | 🐢 Mustersco <u>.</u>               |             | <ul> <li>"Wraum hast du mir das Kleid so lang gemacht, Mutter?" - so fängt es an. Frank Workskinder Dama "Frühlings Erwachen", in dem vir eine Gruppe Jugendliche auf dem Weg ins Erwachenenein begiette gefangen in den normativen Vorstellungen des deutschen Kaiserreichs, dem allgegenwärtigen schulischen Leistungsdruck und der unterdrückenden Semesters flächen eine des Menschen debie begietten unseren Sprechenstimmen schuler und verschiedene Interproteitionsanalätze entwichelkann, was nicht explizit im Text steht, welche Bahrenbiet und weche Inszemeningen nam sich vorstellen kann und was das eigentlich alles noch mit heufiger Adoleszenz zu un hat - Und nicht zuletzt bietet sich ein Raum zum Ewen Schwarzenen und weche Inszemeningen nam sich vorstellen kann und was das eigentlich alles noch mit heufiger Adoleszenz zu un hat - Und nicht zuletzt bietet sich ein Raum zum Ewen Schwarzenen in weche Inszemeningen nam sich vorstellen kann und was das eigentlich alles noch mit heufiger Adoleszenz zu un hat - Und nicht zuletzt bietet sich ein Raum zum Ewen Schwarzenen.</li> <li>Was?</li> <li>"Frühlings Erwachen" in verteilten Rollen lesen, Text gelte s entweder kostengünstig als Reclamehet oder online über das Gutenberg-Projekt, wer sich mit dem Inhalt vertraut machen michtlich dem sie die Flaymobil-Version von Sommers Weltiteratur ans Herz gelegt.</li> <li>"Motherick am Rhows"</li> </ul> | <ul> <li>South State</li> <li>South State</li> <li></li></ul> |

[Fig. 10: Ein Textkanal]

Textkanäle sind mit einem #-Symbol markiert. Wenn du auf einen solchen klickst, wird dir dessen Inhalt in der mittleren Spalte angezeigt. Möchtest du dich an dem "Gespräch" beteiligen, dann kannst du unten in der Textzeile eine Nachricht eintippen. Die Textzeile verfügt aber noch über weitere Features: mit einem Klick auf das Plus auf der linken Seite kannst du Dateien an deine Nachricht anhängen (Achtung: maximale Größe acht Megabyte!). Klickst du auf die GIF-Schaltfläche kannst du - oh, Wunder! - ein GIF suchen und verschicken und wenn du auf das Emoji ganz rechts klickst, kannst du deiner Nachricht die altbekannten Emojis hinzufügen. Das Geschenk-Symbol ist für dich als Standard-User uninteressant.

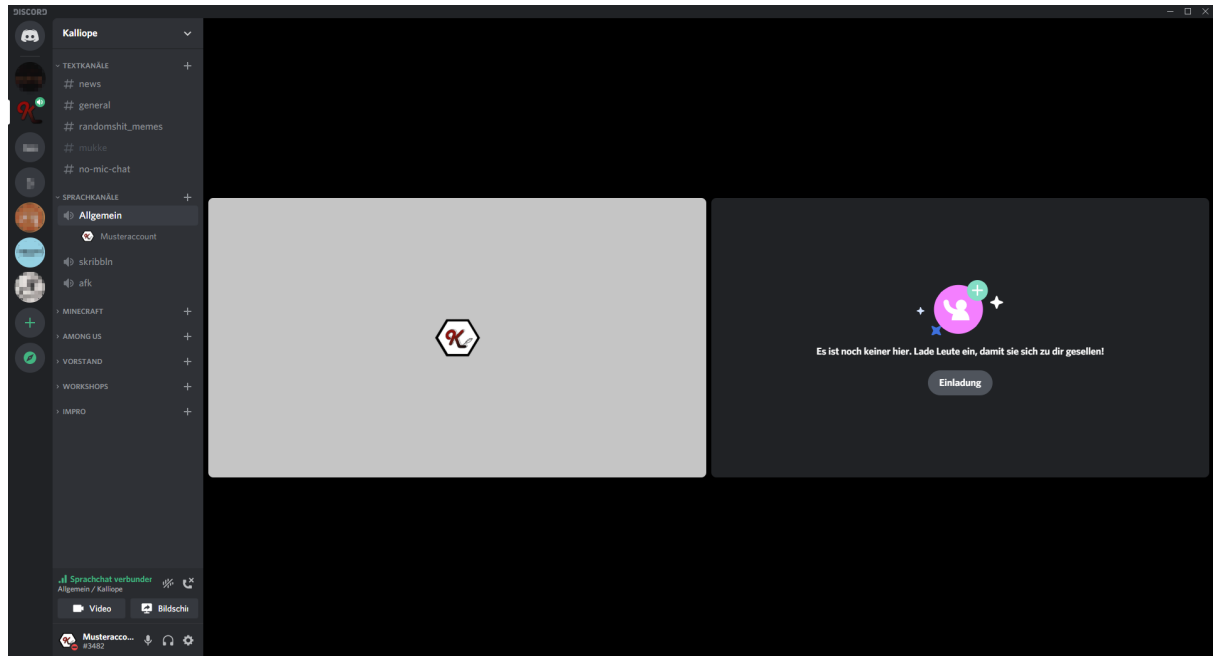

[Fig. 11: Ein Sprachkanal]

Sprachkanäle sind mit einem Lautsprecher-Symbol markiert. Klickst du auf einen solchen Kanal, trittst du automatisch dem Sprachchat dieses Kanals bei und andere Servermitglieder können deine Anwesenheit in diesem Kanal sehen. Sollten weitere Nutzer beitreten, kannst du dich hier mit Hilfe eines Mikrofons mit ihnen unterhalten. Achtung: Sobald du einem Sprachkanal beitritts, bist du sofort zu hören!

Im unteren Bereich der Kanalspalte taucht nun außerdem ein neuer Bereich auf, der dir zusätzliche Optionen bietet: einmal wird dir die Verbindungsqualität zum Sprachchat [6] angezeigt, rechts daneben befindet sich die Schaltfläche zur Unterdrückung von Hintergrundgeräuschen [7], die besonders dann praktisch ist, wenn du dich draußen oder an einem lauten Ort befindest und dein Mikrofon die Störgeräusche nicht automatisch rausfiltert. Daneben befindet sich ein Hörer-Symbol [8], mit dem du die Verbindung zum Sprachchat trennst und den Sprachkanal wieder verlässt. In der Zeile darunter befindet sich die Schaltfläche für den Videochat [9], mit dem du deine Kamera ein- und ausschalten kannst. Mit der Schaltfläche daneben kannst du eine Bildschirmübertragung [10] starten, falls du jemandem zeigen möchtest, was gerade auf deinem Bildschirm passiert.

Unabhängig davon auf welchem Sprachkanal du dich gerade befindest, kannst du jeden Textkanal des Servers einsehen und dort chatten. Klickst du auf einen Sprachkanal, in dem du dich aktuell nicht befindest, dann wechselst du direkt in eben diesen. Klickst du erneut auf den Sprachkanal, in dem du dich gerade befindest, werden dir die Mitglieder des Voice-Chats dieses Kanals in der mittleren Spalte als Miniaturansicht angezeigt. Sollte jemand seine Video- oder Bildschirmübertragung aktiviert haben, siehst du sie ebenfalls in diesem Fenster. Möchtest du eine der Übertragungen vergrößern, dann klicke einfach auf das jeweilige Fenster. Zur Miniaturansicht kehrst du durch erneutes Klicken auf die Übertragung zurück.

Zu guter Letzt werden dir in der rechten Spalte die Mitglieder des Servers angezeigt, welche Rolle sie auf dem Server bekleiden, ob sie online oder offline sind und was sie gerade so treiben. Wir hoffen, du hast alles verstanden und wenn noch Fragen offen geblieben sein sollten, dann können dir sicher die anderen Mitglieder unseres Servers weiterhelfen. Wir wünschen dir ganz viel Spaß auf dem Discord-Server des Kalliope Universitätstheaters! \^w^/

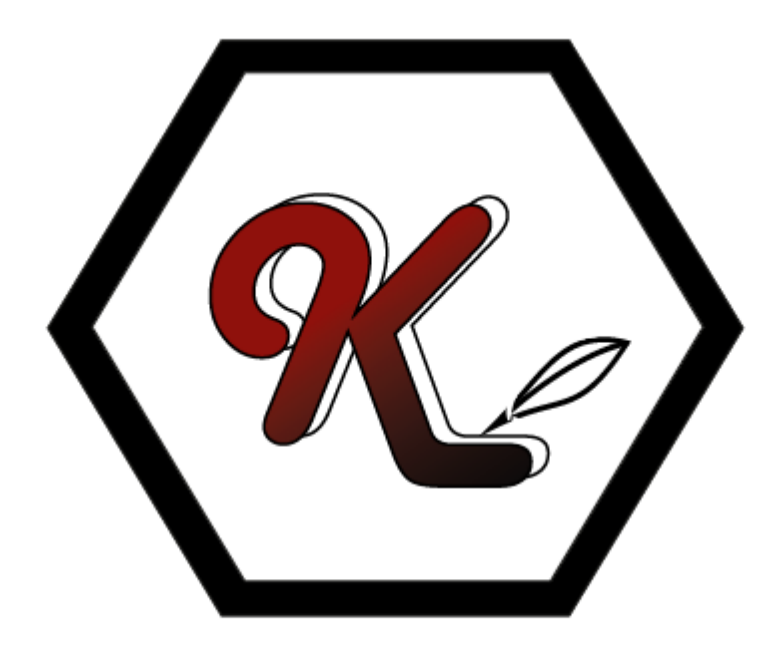